# 国際日本コモンルーム

# テレビ会議システム簡易マニュアル

総合情報コラボレーションセンター

2017年06月14日 作成

# 【準備編】 Page 2

1. 電源操作(電源の入れ方)

- 1-1 モニター
- 1-2 モニターの入力選択
- 1-3 テレビ会議システム

【操作編】 Page 3

2. テレビ会議システムを使用する

2-1 発信/切断 操作

2-2 ボリューム、カメラコントロール

【終了編】 Page 5

3. 電源操作(電源の切り方)

- 3-1 テレビ会議システム
- 3-2 モニター

【卷末】 Page 6

4. 機器情報(IPアドレス等)

【準備編】

### 1.電源操作(電源の入れ方)

#### 1-1 モニターの電源を入れる。

モニターのリモコン

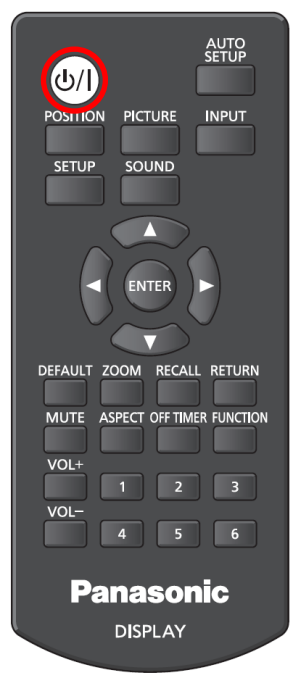

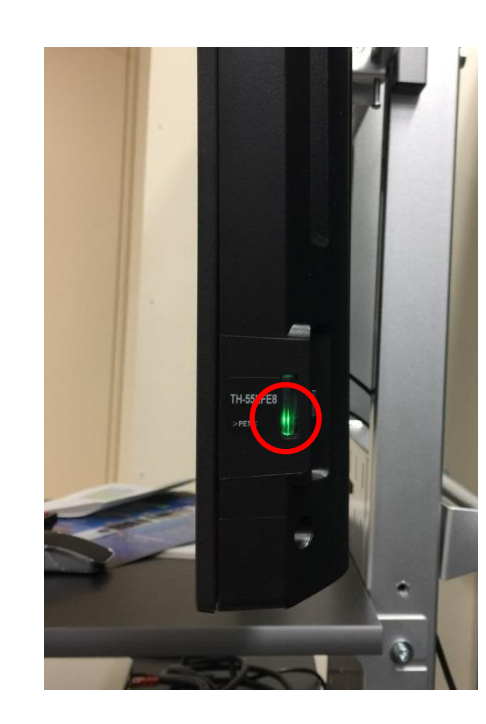

電源が入るとモニター横の LED が緑に点灯します。

※主電源はパネル背面に あります。

#### 1-2 モニターの入力選択

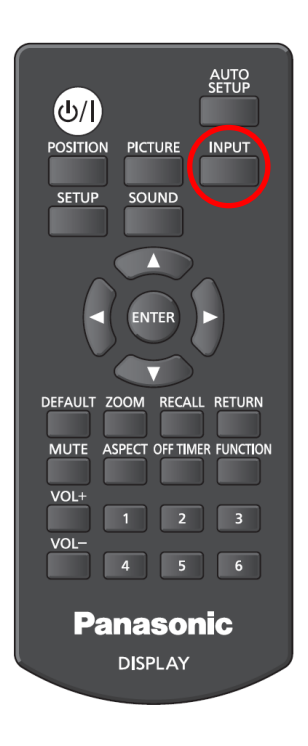

「HDMI 1」を選択して下さい。 選択したソースは画面右上に表示されます。 PC フル + HDMI1→ HDMI2→ DVI-D→ PC→ VIDEO→ USB-

【操作編】

1-3 テレビ会議システム

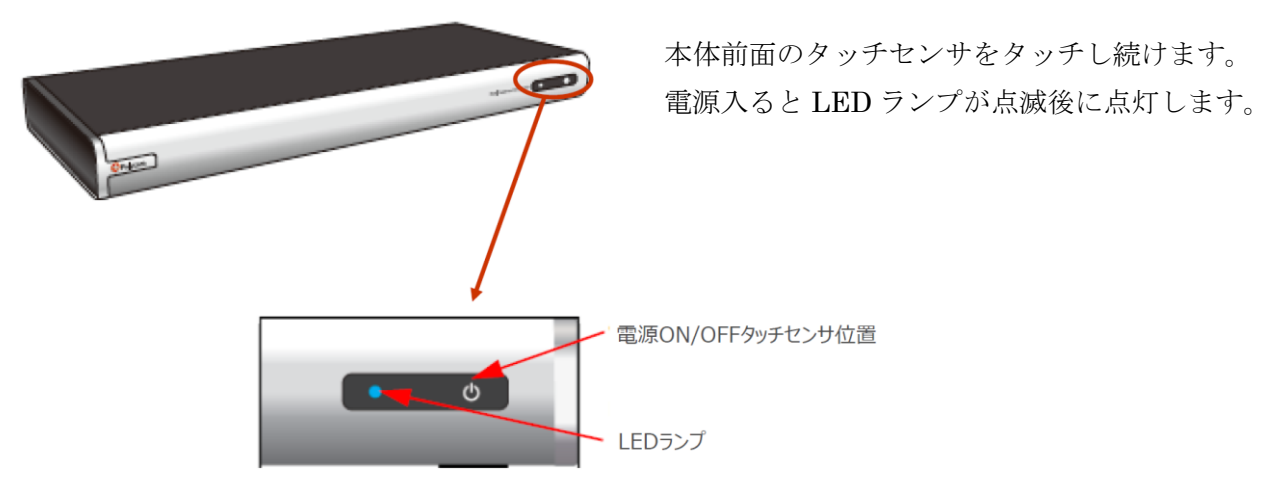

2.テレビ会議システムを使用する

2-1 発信/切断操作

| Φ Φ<br>α α<br>· · ·                                                                                                    | リモコンを本体へ向けて、数字キーで<br>入力後、            | *相手側の IP アドレスを入力します。<br>す。                                  |
|----------------------------------------------------------------------------------------------------|--------------------------------------|-------------------------------------------------------------|
|                                                                                                    | ■ホーム画面                               | ■ダイヤル入力画面                                                   |
| 1 2 3<br>4 5 5 60<br>7 6 8 60<br>7 6 8 60<br>7 6 7 7 7 7 7 7 7 7 7 7 7 7 7 7 7 7 7 7 | GroupSeries     2017年2月28日大衛日 506.94 | GroupSetes         2015年10月4日火田日         501 PM           ● |
| CO Pageon                                                                                                    | ■通話の発信                               | 番号入力                                                        |

※外部からテレビ会議へダイヤルする際に必要な I P アドレスは巻末を参照して下さい。

【操作編】

2-2 ボリューム、カメラコントロール

リモコンのメニューボタン <br/>
目を押して、「カメラ」 - 「こちら側のカメラ」を<br/>
選択します。

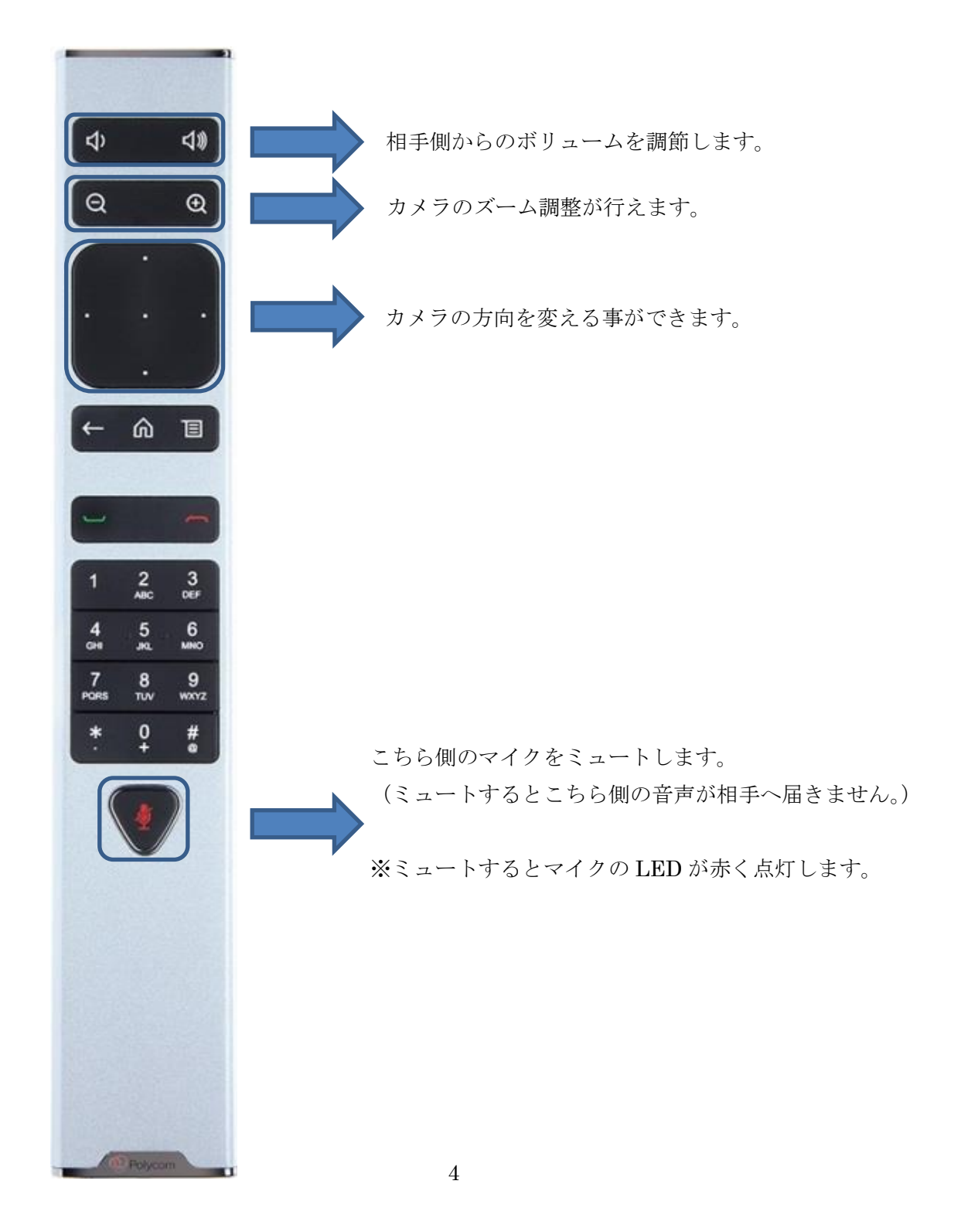

【終了編】

### 3. 電源操作(電源の切り方)

3-1 テレビ会議システム

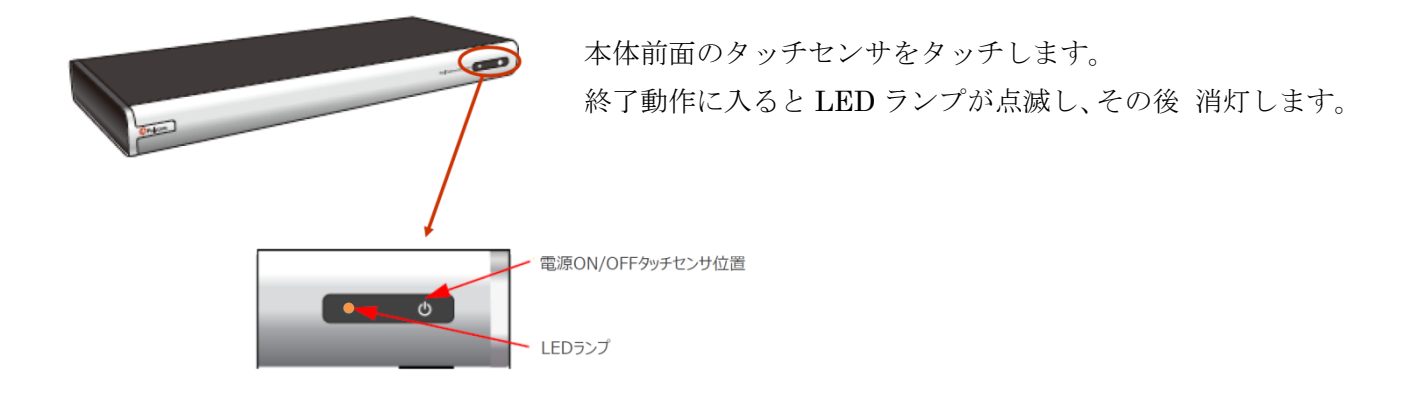

#### 3-2 モニター

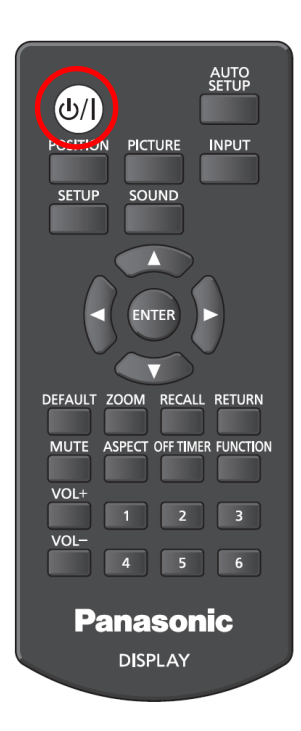

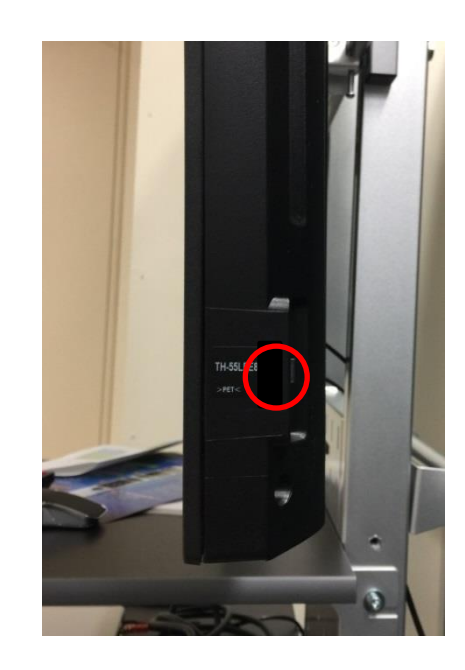

電源が切れるとモニター横の LED が消灯します。

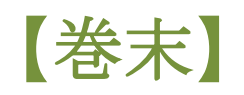

## 4. 機器情報 (IP アドレス等)

| 機器名:        | Polycom RealPresence Group 500 |
|-------------|--------------------------------|
| IP アドレス:    | 202.13.5.249(接続相手へ伝える IP アドレス) |
| 多地点サーバー機器名: | Polycom RMX 1500               |
| 多地点サーバアドレス: | 202.13.5.243##0000             |
| 連絡先:        | 学術情報課 情報企画室<br>内線 5160         |

メモ